### Installation manual CheckWatt CM10 and Kehua Tech iStoragE3 växelriktare iStoragE3 5/6/8/10/12K Series Updated 2024-12-09

Installation of CheckWatt CM10 and the Kehua Tech iStoragE3 inverter is performed according to their manuals. This manual describes how communication between the CheckWatt CM10 and Kehua Tech iStoragE3 inverter is established.

Communication between the CM10 and the Kehua Tech iStoragE3 hybrid inverter is carried using Modbus RTU via twisted pair copper cable RS485.

Max inverters per CM10:1

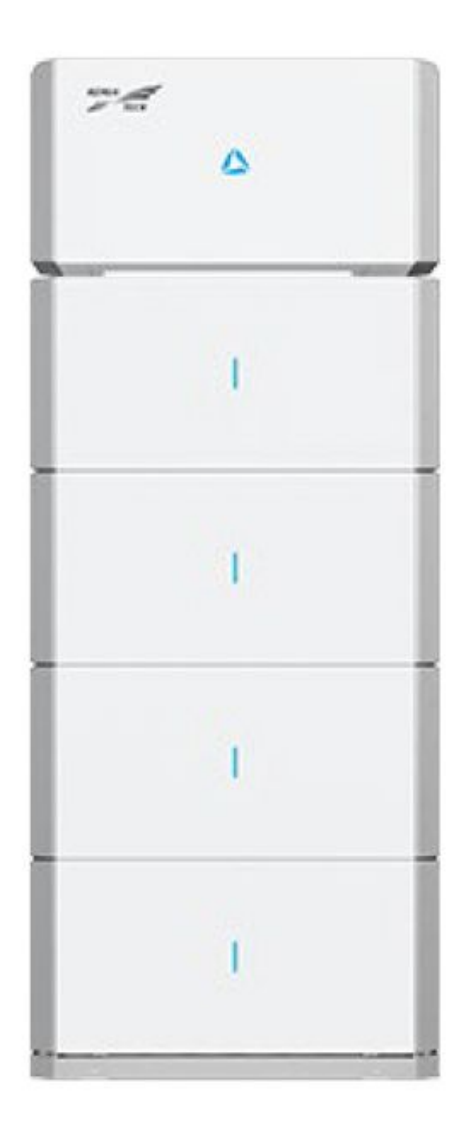

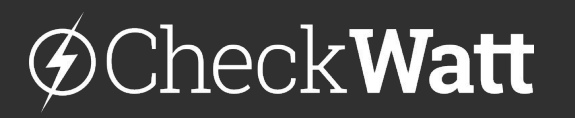

Gamlestadsvägen 18B 415 02 Göteborg SWEDEN

### Installation: Internet connection and communication

**Connect** the WAN (Ethernet cable) between the property's router\* and **LAN 1 (eth0)** on the CM10 for internet connection to the CM10. \* or other network equipment such as PLC-modem, wifi-repeater or network switch.

NOTE! LAN 1 and LAN 2 must not be mixed up as they have different functions.

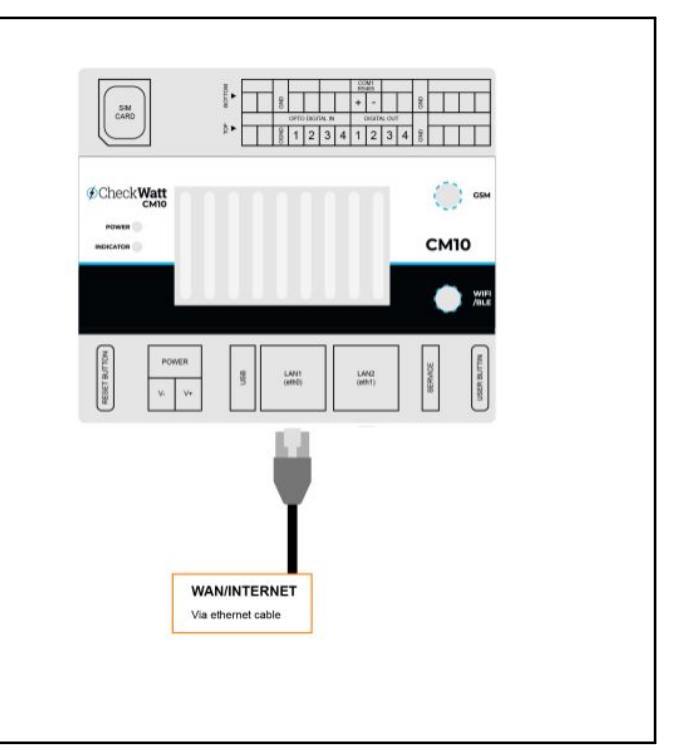

## @CheckWatt

Gamlestadsvägen 18B 415 02 Göteborg SWEDEN

### Installation: Internet connection and communication

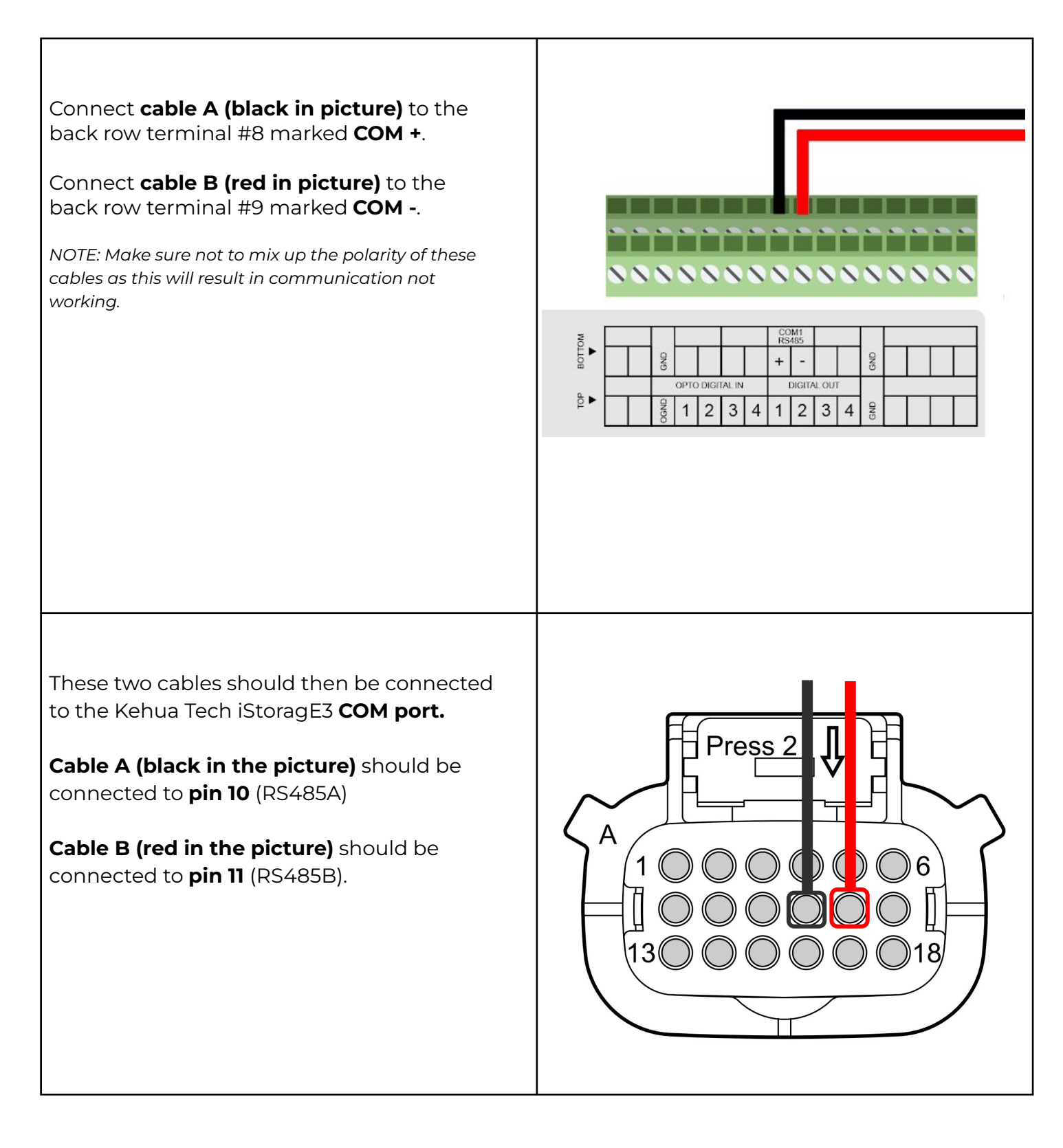

## @CheckWatt

Gamlestadsvägen 18B 415 02 Göteborg SWEDEN

#### Settings

| Gener                                           | WeMo Year Total              | 2024-12-01 - 2024-12-07           0.00 kwh           Thursday         Saturday |
|-------------------------------------------------|------------------------------|--------------------------------------------------------------------------------|
| Unit: kWh<br>1<br>0.8<br>0.6<br>0.4<br>0.2<br>0 | Tuesday                      | 0.00 kwh<br>Thursday Saturday                                                  |
| 0.8<br>0.6<br>0.4<br>0.2<br>0                   | Tuesday                      | 0.00 kWh<br>Thursday Saturday                                                  |
| 0.6<br>0.4<br>0.2<br>0                          | Tuesday                      | 0.00 kwh<br>Thursday Saturday                                                  |
| 0.4<br>0.2<br>0<br>Sunday                       | Tuesday T                    | 0.00 kWh<br>Thursday Saturday                                                  |
| 0.2<br>Sunday                                   | Tuesday                      | 0.00 kWh<br>Thursday Saturday                                                  |
| Sunday                                          | Tuesday                      | Thursday Saturday                                                              |
|                                                 | Go                           |                                                                                |
|                                                 |                              |                                                                                |
|                                                 |                              |                                                                                |
|                                                 |                              |                                                                                |
|                                                 |                              |                                                                                |
|                                                 |                              |                                                                                |
|                                                 |                              |                                                                                |
|                                                 |                              |                                                                                |
|                                                 |                              |                                                                                |
|                                                 |                              |                                                                                |
|                                                 |                              |                                                                                |
|                                                 |                              |                                                                                |
|                                                 |                              |                                                                                |
|                                                 | export to grid (kWh)<br>60.1 | export to grid (KWh)<br>60.1                                                   |

# @CheckWatt

Gamlestadsvägen 18B 415 02 Göteborg SWEDEN

| Poi | int name Please select   |              | Search       |          |          |                 |                                   |      |
|-----|--------------------------|--------------|--------------|----------|----------|-----------------|-----------------------------------|------|
| <   | Basic setting Syst       | tem settings | Grid setting | Schedule | setting  | Battery setting | Weekday energy scheduling         |      |
|     | Power adjust rate (%     | SSn/s)       | Param value: | 0.16     | 0-655.35 |                 |                                   |      |
|     | ON/OFF                   |              | Param value: | ON       | Select   | ~               | Set delivery                      |      |
|     | External control mode    |              | Param value: | Enable   | Select   | •               | Set delivery                      |      |
|     | Auto-start when power of | nc           | Param value: | Disable  | Select   | × ]             | Set delivery                      |      |
|     | Active islanding         |              | Param value: | Enable   | Select   | ~               | Set delivery                      |      |
|     |                          |              |              |          |          | Ma              | nual refresh Authority password i | ssue |
|     |                          |              |              |          |          |                 |                                   |      |
|     |                          |              |              |          |          |                 |                                   |      |
|     |                          |              |              |          |          |                 |                                   |      |

## @CheckWatt

Gamlestadsvägen 18B 415 02 Göteborg SWEDEN

| <b>9</b><br>d be set to <b>Batte</b> | ery power firs                                                                                   | st                                                                                                    |                                                                                                    |                                                                                                    |
|--------------------------------------|--------------------------------------------------------------------------------------------------|----------------------------------------------------------------------------------------------------|----------------------------------------------------------------------------------------------------|----------------------------------------------------------------------------------------------------|
|                                      |                                                                                                  |                                                                                                    |                                                                                                    |                                                                                                    |
|                                      |                                                                                                  |                                                                                                    |                                                                                                    |                                                                                                    |
|                                      |                                                                                                  |                                                                                                    |                                                                                                    |                                                                                                    |
|                                      |                                                                                                  |                                                                                                    |                                                                                                    |                                                                                                    |
|                                      |                                                                                                  |                                                                                                    |                                                                                                    |                                                                                                    |
|                                      | <u> </u>                                                                                         | <b>M</b> X                                                                                                    | 品                                                                                                    | Ē                                                                                                    |
|                                      | Agent Mgr.                                                                                       | User Mgr.                                                                                                    | Plant Mgr.                                                                                                    | Logg                                                                                                    |
| Search                               |                                                                                                  |                                                                                                    |                                                                                                    |                                                                                                    |
| gs Grid setting                      | Schedule setting                                                                                 | Battery setting                                                                                                    | Weekday energy sche                                                                                                    | eduling                                                                                                    |
|                                      |                                                                                                  |                                                                                                    |                                                                                                    |                                                                                                    |
| Param value: Dis                     | sable Select                                                                                     | ~                                                                                                    | Set delive                                                                                                    | ry                                                                                                    |
| Param value: Ba                      | ttery Select                                                                                     | ^                                                                                                    | Set delive                                                                                                    | iry                                                                                                    |
|                                      | Batter                                                                                           | ry power first                                                                                                    |                                                                                                    |                                                                                                    |
| Param value: Se                      | If-co                                                                                            | power first                                                                                                    | Set delive                                                                                                    | ry                                                                                                    |
|                                      |                                                                                                  |                                                                                                    |                                                                                                    |                                                                                                    |
| Param value: 30                      | .0 5.0-50                                                                                        |                                                                                                    | Set delive                                                                                                    | ry                                                                                                    |
|                                      | g<br>d be set to <b>Batte</b><br>search<br>gs Grid setting<br>Param value: Di<br>Param value: Se | g<br>d be set to Battery power firs<br>Rgent Mgr.<br>Agent Mgr.<br>Search<br>Param value: Disable Select<br>Param value: Battery Select<br>Batter<br>Grid s | g<br>d be set to Battery power first<br>Agent Mgr. User Mgr.<br>Agent Mgr. User Mgr.<br>Iss Grid setting Schedule setting Battery setting<br>Param value: Disable Select<br>Param value: Self-co | g<br>d be set to Battery power first<br>Agent Mgr. User Mgr. Plant Mgr.<br>Search<br>Agent Mgr. User Mgr. Plant Mgr.<br>Search<br>Agent Mgr. User Mgr. Plant Mgr.<br>Search<br>Agent Mgr. User Mgr. Plant Mgr.<br>Search<br>Agent Mgr. User Mgr. Plant Mgr.<br>Search<br>Battery setting Weekday energy sche<br>Param value: Disable<br>Param value: Self-co |

# @CheckWatt

Gamlestadsvägen 18B 415 02 Göteborg SWEDEN

#### Settings

| On the tab <b>Weekday external con</b><br>First press <b>add</b><br>Start time should be set to 00:00 a<br>Press Set delivery | trol hou<br>and End t | <b>rs</b><br>time to 23:59 |                |                 |                        |
|----------------------------------------------------------------------------------------------------|-----------------------|----------------------------|----------------|-----------------|------------------------|
|                                                                                                    |                       |                            |                |                 |                        |
| Note: The same setting must also b                                                                                            | be done t             | or <b>Weekend e</b>        | external contr | ol nours        |                        |
|                                                                                                    |                       |                            |                |                 |                        |
|                                                                                                    |                       | Ш.                         | <b>M</b> X     | 品               | Ē                      |
|                                                                                                    |                       | Agent Mgr.                 | User Mgr.      | Plant Mgr.      | Logger Mg              |
| Point name Please select                                                                                                    | Search                |                            |                |                 |                        |
| < Weekday peak shaving and valley filling period                                                                              | Weekday               | external control hours     | Weekend energ  | y scheduling    | Weekend peak sha>      |
| External control                                                                                                    |                       |                            |                |                 |                        |
|                                                                                                    |                       | \rm Add                    |                |                 |                        |
| 1 Start time 00:00 $<\!\!\!\!\!\!\!\!\!\!\!\!\!\!\!\!\!\!\!\!\!\!\!\!\!\!\!\!\!\!\!\!\!\!\!$                                  | End time              | 23:59                      | Ξ              |                 |                        |
|                                                                                                    |                       |                            |                |                 | Set delivery           |
|                                                                                                    |                       |                            |                |                 |                        |
|                                                                                                    |                       |                            |                |                 |                        |
|                                                                                                    |                       |                            | Ма             | nual refresh Au | thority password issue |
|                                                                                                    |                       |                            |                |                 |                        |
|                                                                                                    |                       |                            |                |                 |                        |
|                                                                                                    |                       |                            |                |                 |                        |

## ØCheckWatt <br/> <br/>

Gamlestadsvägen 18B 415 02 Göteborg SWEDEN

### Updating the inverter

A firmware update of the inverter is required for the control to work.

Send the following email to Kehua Tech.

To: <u>service@kehua.com</u> Subject: Kehua Tech Inverter Update for VPP Services with CheckWatt [SERIAL NUMBER]

Please update the following system for VPP Services with CheckWatt.

Inverter model: iStoragE3 [X]K S/N: XXXXXXXXXXX

Battery model: iStoragE3 B5-S2 SN: XXXXXXXXXXXX

Regards [Name]

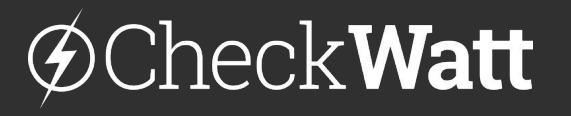

Gamlestadsvägen 18B 415 02 Göteborg SWEDEN